# MANUAL DE USUARIO PÁGINA WEB ASBAMA

Ing. Cesar Enrique Polo Castro

SOFTSIMULATION S.A.S Carrera 4 No19-49 oficina 409 edificio hoy diario el Magdalena

### Contenido

| Ingreso al módulo administrativo | 2 |
|----------------------------------|---|
| Crear una noticia                | 3 |
| Crear informes                   | 5 |

#### Ingreso al módulo administrativo

Se debe ingresar por la url: <u>http://asbama.com/login</u>

Se encontrará con una página como la que se muestra en la Ilustración 1, una vez ahí deberá ingresar inicio de sesión con el usuario <u>comunicaciones@asbama.com</u> y contraseña: Asbama2018\$

| INICIO DE SESION ADMINISTRADOR ASBAMA        |
|----------------------------------------------|
| Email                                        |
| Contraseña                                   |
| ENVAR                                        |
|                                              |
| Copyright © 2015 Asbama. All Rights Reserved |
|                                              |
|                                              |

Ilustración 1 - Inicio de sesión

Una vez en el panel administrativo se podrá observar un tablero de control como el que se observa

| M  202    201  201                   | Noticias<br>Titelo<br>Ministro do Defensa haza presencia en la reauto de Junta directiva de la S.A.C.                 | Acciones     |
|--------------------------------------|----------------------------------------------------------------------------------------------------|--------------|
| Crear Holicia<br>M<br>2002<br>2001   | Noticias<br>Titelo<br>Ministro do Defensa haza presencia en la reunita de Junta directiva de la S.A.C.                | Acciones     |
| M  2082    2081                      | Noticias<br>Titulo<br>Ministro de Defensa hace presencia en la reunión de Junta directiva de la S.A.C.                | Acciones     |
| Dreer Hestelia    64    2092    2093 | Titado<br>Miniatro de Defensa hace presancia en la reunión de Junta directiva de la S.A.C.                            | Acciones     |
| Crear Holds    M    2092    2091     | Titulo<br>Miniato de Defensa hace presencia en la reunión de Junta directiva de la S.A.C.                             | Acciones     |
| 10<br>2092<br>2091                   | Titulo<br>Ministro de Defensa hace presencia en la reusión de Junta directiva de la S.A.C.                            | Acciones     |
| 2082                                 | Ministro de Defensa hace presencia en la reunión de Junta directiva de la S.A.C.                                      |              |
| 2081                                 |                                                                                                    | 6            |
|                                      | XI reunión de la Mesa Agroclimática Regional del Magdalena, Cesar y La Guajira.                                       | <b>C</b> (2) |
| 2079 Asbama cap                      | acitó a 105 aprendices del SENA que se forman en el Centro de Formación para el Trabajo Coomulbanano                  | Ø 🔒          |
| 2078                                 | Asbama participó como organización referente en el reto "Innovation Challenge II"                                     | (2° 🔒        |
| 2076 Presidente d                    | e la SAC exaltó el convenio de cooperación interinstitucional entre Asbama y la Universidad del Magdalena             | Ø 🔒          |
| 2075 Presidente de la SAC hizo p     | resencia en reunión de Junta Directiva de ASBAMA para apoyar situación del sector bananero del Magdalena y La Guajira | (2° 🔒        |
| 255                                  | Publicaciones                                                                                                    | (7 ÷         |
| 254                                  | Publicaciones                                                                                                    | 64           |
| 253                                  | Banano Orgánico                                                                                                    | (7 ÷         |
| 252                                  | Banano Orgánico                                                                                                    | 6            |

Ilustración 2 - Panel administrativo

En la parte derecha se encontrar los diferentes menús en los cuales se podrá gestionar la información del portal, informes, noticias, suscriptores y cerrar la sesión activa, tal como se observa en la Ilustración 3

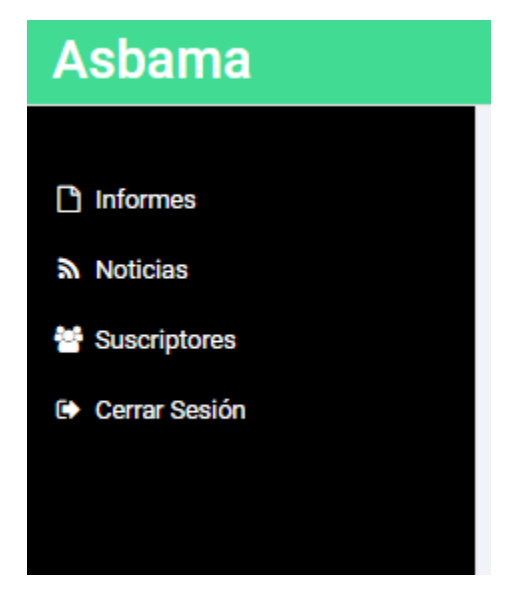

Ilustración 3 - Menú gestión de plataforma

#### Crear una noticia

Para crear una noticia se deberá seleccionar la opción noticias en el menú mostrando inicialmente una lista de todas las noticias publicadas en el portal tal como se muestra en la Ilustración 4, en esta vista se podrá crear, editar o eliminar

| Crear Noti | Noticias                                                                                                    |        |
|------------|----------------------------------------------------------------------------------------------------|--------|
| Id         | Titulo                                                                                                    | Accion |
| 2082       | Ministro de Defensa hace presencia en la reunión de Junta directiva de la S.A.C.                                                                 | C a    |
| 2081       | XI reunión de la Mesa Agroclimática Regional del Magdalena, Cesar y La Guajira.                                                                  | C2 8   |
| 2079       | Asbama capacitó a 105 aprendices del SENA que se forman en el Centro de Formación para el Trabajo Coomulbanano                                   | C a    |
| 2078       | Asbama participó como organización referente en el reto "Innovation Challenge II"                                                                | 67 8   |
| 2076       | Presidente de la SAC exaltó el convenio de cooperación interinstitucional entre Asbarna y la Universidad del Magdalena                           | 6.8    |
| 2075       | Presidente de la SAC hizo presencia en reunión de Junta Directiva de ASBAMA para apoyar aituación del sector bananero del Magdalena y La Guajira | CP 6   |
| 255        | Publicaciones                                                                                                    | œ e    |
| 254        | Publicaciones                                                                                                    | 6.6    |
| 253        | Banano Orgánico                                                                                                    | C a    |
| 252        | Banano Orgánico                                                                                                    | C a    |

Ilustración 4 - Vista de noticias

Al darle clic en crear noticia se accederá a una vista como se muestra en la Ilustración 5, en esta podrá realizar la redacción de la noticia la cual se colocará publica en el portal los campos son

antetítulo, título y descripción, para efectos de la noticia solo se hace necesario el título y la descripción

| Asbama         |                                                                               |
|----------------|-------------------------------------------------------------------------------|
|                |                                                                               |
| Informes       | Inicio / Noticias / CrearNoticias                                             |
| Noticias       |                                                                               |
| 🖶 Suscriptores | Formulario de noticias                                                        |
| Cerrar Sesión  | Noticia Multimedia                                                            |
|                |                                                                               |
|                | Ametituio                                                                     |
|                | Antenuo                                                                       |
|                | Thuo                                                                          |
|                | Tituo                                                                         |
|                | Contenido                                                                     |
|                | X ⓑ @ @ @   ← →   ♥ -   ∞ = □   ■ ≣ ⊕ Ω   X   @ Feente HTML                   |
|                | B I S   I <sub>k</sub>   I ≒ ≒   I ∉ ≑   17 B ≜ ± I ≡   Esto -   Normal -   ? |
|                |                                                                               |
|                |                                                                               |
|                |                                                                               |
|                |                                                                               |
|                |                                                                               |
|                |                                                                               |
|                |                                                                               |
|                | bde g                                                                         |
|                |                                                                               |
|                | Guardar                                                                       |
|                |                                                                               |
|                |                                                                               |

Ilustración 5- Creación de noticias

Para cargar una multimedia a la noticia se debe dar clic en la opción multimedia, esto permitirá seleccionar archivos una vez se carguen los archivos se podrá seleccionar cual se desea que sea la imagen de portada.

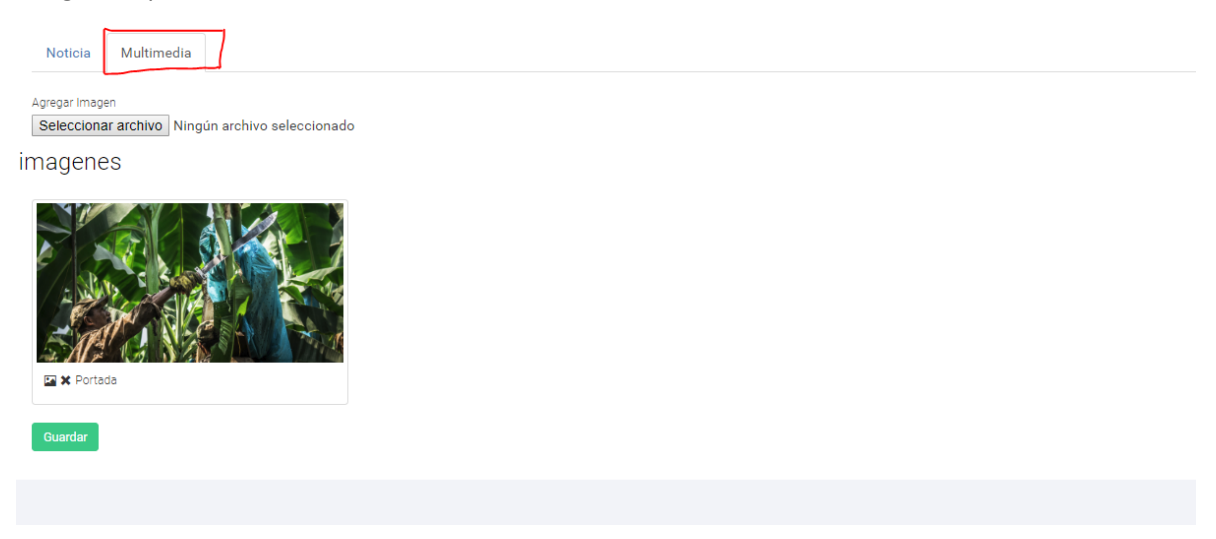

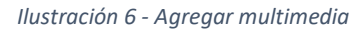

Esa imagen será la que quede en la parte publica tal como se observa en la Ilustración 7

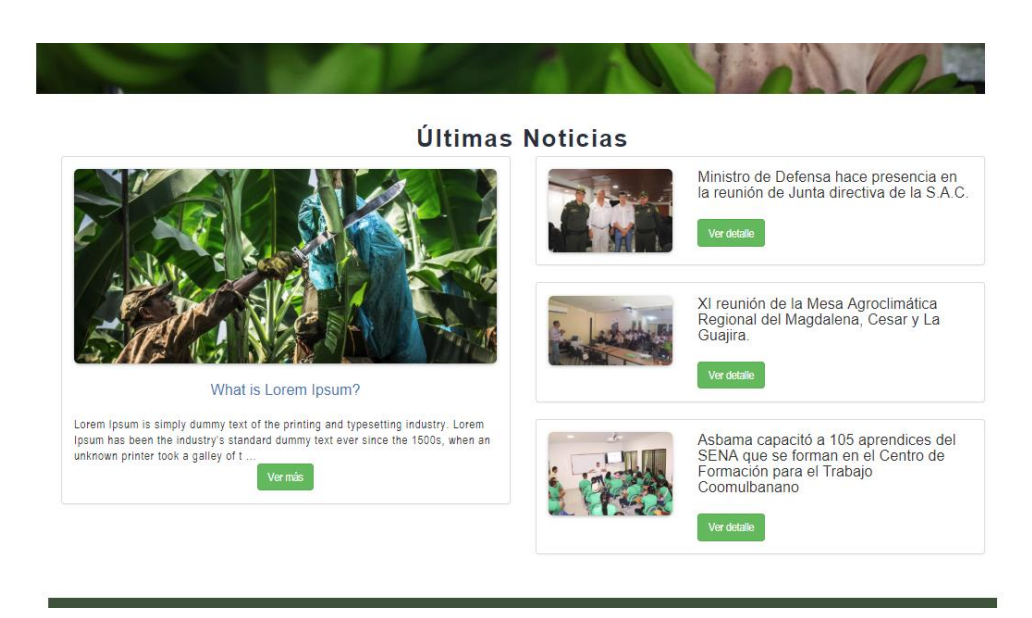

Ilustración 7 - Listado de noticia

Se podrá editar al darle clic en el primer icono de las acciones como se muestra en la Ilustración 8

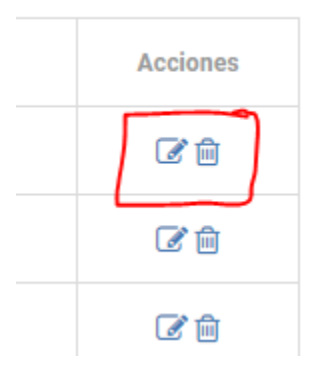

Ilustración 8 - Acciones noticias

#### Crear informes

Para la creación de informes se deberá dar clic en la opción de informes, los cuales son categorizados por **Boletín agroclimático**, **Boletín informativo e informe de gestión**.

Los campos serán título, palabras claves, categoría, año de publicación imagen de portada y documento PDF de máximo 20 MB, dicha vista será como la que se muestra en Ilustración 9

| Asbama        |                                                                                            |
|---------------|--------------------------------------------------------------------------------------------|
|               |                                                                                            |
| C Informes    |                                                                                            |
| Noticias      |                                                                                            |
| Suscriptores  | Thuo                                                                                       |
| Cerrar Sesión | Irulo                                                                                      |
|               | Palabras Clave                                                                             |
|               | Agrega una palabra                                                                         |
|               |                                                                                            |
|               |                                                                                            |
|               | Categoria                                                                                  |
|               | Categoria                                                                                  |
|               | An                                                                                         |
|               | 455                                                                                        |
|               | Imagen de portada                                                                          |
|               | Seleccionar archivo Ningún archivo seleccionado                                            |
|               | Imagen con formato jeng.pog.jeg máximo 2.MB                                                |
|               | Informe                                                                                    |
|               | Seleccional artíchico y Ningun archivo seleccionado<br>Archive on fumate eff márianza 2018 |
|               |                                                                                            |
|               | Guardaz                                                                                    |
|               |                                                                                            |
|               |                                                                                            |

Ilustración 9 - Formulario creación de informes

Además por cada informe se podrá realizar envió masivo de información a las personas que se han suscrito, en la tercera opción de la casilla opciones Ilustración 10

| Crear Informe |                          |      |          |
|---------------|--------------------------|------|----------|
| Id            | Titulo                   | Año  | Acciones |
| 6             | Informe de Gestión       | 2016 | C 🖻 🔂    |
| 7             | Informe estadístico 2014 | 2014 | ☞ 🖨 🥐    |

Ilustración 10 - Envió de correo masivos

## A los suscriptores les llegará un correo como el que se muestra en la **¡Error! No se encuentra el origen de la referencia.**, el correo llegara con el pdf adjunto para efectos de visualización.

Muy buenas tardes, reciba un cordial saludo.

Desde la Asociación de Bananeros del Magdalena y La Guajira, ASBAMA, compartimos el Boletín institucional Nº 7, el cual se envía adjunto a este correo y describe los siguientes temas:

#### "Informe estadistico 2014"

Para recibir información permanente, lo invitamos a seguirnos por nuestras redes sociales: Facebook /Asbama Twitter @Asbama\_ Instagram: @asbama\_

Muchas gracias.

Descripción: Descripción: Descripción: Descripción: ASBAMA LOGO2 YOHELIS OROZCO VILARDY Coordinadora de Comunicaciones Asociación de Bananeros del Magdalena y La Guajira, ASBAMA. Teléfono: (5) 421 2907 Celular: +57 300 6643444 Dirección: Carrera 1C No. 22 - 58 Oficina. 1207 Edifício Bahía Centro Santa Marta, Magdalena, Colombia

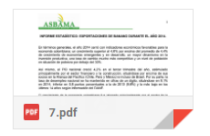

Ilustración 11 - correo masivo